# Chlamydia Screening (CMS153)

The following is for educational purposed only and is not intended to be clinical or legal advice. The information provided in the Measure Details section is based on specification published by CMS at <a href="https://ecqi.healthit.gov/ecqm/ec/2023/cms153v11">https://ecqi.healthit.gov/ecqm/ec/2023/cms153v11</a>

**Quick Guide** 

# **Measure Details**

#### **Description** \*

Percentage of women 16-24 years of age who were identified as sexually active and who had at least one test for chlamydia during the measurement period

#### **Initial Population**

Women 16 to 24 years of age by the end of the measurement period who are sexually active and who had a visit in the measurement period

#### Denominator

**Equals Initial Population** 

#### Numerator

Women with at least one chlamydia test during the measurement period

#### **Denominator Exclusion**

- Women who are only eligible for the initial population due to a pregnancy test and who had an order for an x-ray or for a specified medication within 7 days of the pregnancy test.
- Exclude patients who are in hospice care for any part of the measurement period.

#### Numerator Exclusion

NA

#### Overview

| What is Documented                       | When is it Documented            | Where in QMER   |  |  |
|------------------------------------------|----------------------------------|-----------------|--|--|
| Qualifying Encounter                     | During Measurement Period (2023) | Coded SOAP Note |  |  |
| Chlamydia Screening & Results            | Orders & Results                 |                 |  |  |
|                                          |                                  |                 |  |  |
| Exclusions/Exceptions                    | Where in QEMR                    |                 |  |  |
| Patients who are in hospice care for any | History Module                   |                 |  |  |

| 2022 to 2023 Changes |
|----------------------|
| NA                   |

# Set Up

All codification shown is an example for incrementation, for a full list of accepted codes please visit <u>Value Set Authority</u> <u>Center.</u>

#### **Qualifying Encounter**

No set up required

A

#### **Hospice Care Exclusion**

Build the history items below:

- 1. Log into QEMR > Navigate to Edit > History
- 2. Highlight desired History Category list on left side bar

Quick Guide

- 3. Click New hot button
- 4. Complete the Update History Screen as seen below
- 5. Click Save & Close hot button

| 1        | Update History        |                                  |            |  |  |  |
|----------|-----------------------|----------------------------------|------------|--|--|--|
|          |                       |                                  |            |  |  |  |
| Save&Cls | Close                 |                                  |            |  |  |  |
|          | * History Category :  | Health Maintenance Screening 🗸 🗸 |            |  |  |  |
|          | * Item Description :  | Hospice Care                     |            |  |  |  |
|          | Comments :            |                                  |            |  |  |  |
|          | History Type :        | Procedure v                      |            |  |  |  |
|          | SNOMED :              | 305336008-Admission to hospice   | l≩ ×       |  |  |  |
|          | ICD9/10:              |                                  | Q ×        |  |  |  |
|          | CPT:                  |                                  | Q ×        |  |  |  |
|          | LOINC Code :          |                                  | <u>k</u> × |  |  |  |
|          | Refusal\Reason Code : |                                  | Q ×        |  |  |  |
|          |                       |                                  |            |  |  |  |
|          |                       |                                  |            |  |  |  |
|          |                       |                                  |            |  |  |  |
|          |                       |                                  |            |  |  |  |
|          |                       |                                  |            |  |  |  |

#### **Internal Orders & Results**

If the test is ordered via Lab Interface, the resulting lab should be sending LOINC in the HL7 message. If resulted internally (in office lab test), build the appropriate result profile in **Edit > Orders & Results**, adding appropriate LOINC (from lab test kit).

- 1. Log into QEMR > Navigate to Edit > Order & Results Setup > New hot button
- 2. Complete the Test Master screen as shown below using appropriate LOINC
- 3. Click Save & Close

| Save&Cls Close  Code :  Name :  Order Type :  LOBVC Order Code :  Structured Lab Revuls :  CPT Code :  CPT Code : | Diamyda Screening<br>Olamyda Screening<br>V<br>Orest X.Ray v<br>1463-4 : Orlamyda Screen<br>v | A. 199 | <ul> <li>When searching for the LOINC Order Code if it is not there you will need to create by following the steps listed here:</li> <li>Click the Add LOINC Order Code icon</li> <li>Complete the LOINC Order Code Master</li> </ul> |
|----------------------------------------------------------------------------------------------------|-----------------------------------------------------------------------------------------------|--------|----------------------------------------------------------------------------------------------------|
| Result Details<br>Result name :<br>Value type :<br>Reference range :<br>Comment :                                 | Outbound Transfor of Gire  Single O Profile  Text                                             |        | <ul> <li>Name: Chlamydia Screen</li> <li>Click Save &amp; Close button</li> </ul>                                                                                                    |
| LOBIC Code :                                                                                                    | 1463.4                                                                                        |        | Save&Cls Cose   Code : [14463-4  * Name : [Chlamydia Screen]                                                                                                    |

# Quick Guide

# Workflow

#### **Qualifying Encounter**

Following standard office workflow, document patient visit(s) via SOAP notes and code with CPT and diagnosis codes using either DxCPT, SmartDx or Smart CPT modules.

## Document Chlamydia Test & Results

#### Ordering Test

For those who order or perform the testing without a lab interface order and results must be done via the **Orders & Results > Order Entry** 

- 1. Navigate to Orders & Results > Order Entry hot button
- 2. Double-click Chlamydia Screening
  - a. To modify and/or print the prescription for the patient click the ellipsis icon for templates
  - b. Modify Template if necessary > Print > Save & Close
- 3. Save & Close the order Entry Screen > Save & Close the View Orders and Results Screen

#### Test Results

After receiving the test results via scanned documents or received fax you must associate it with the order or manually enter the numerical results if testing was done in-house.

#### Adding Scanned Results

To associate a document to the test results:

- 1. Navigate to Orders & Results > Orders Tab
- 2. Right-click on the test you would like to add the results to
- 3. Click Add Results Document

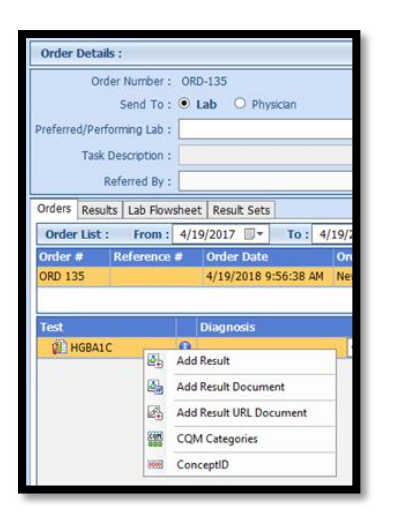

- 4. You will be brought to the **Scan Documents** screen
  - a. Place a **check box** in the document you would like to associate
  - b. Click Save hot button

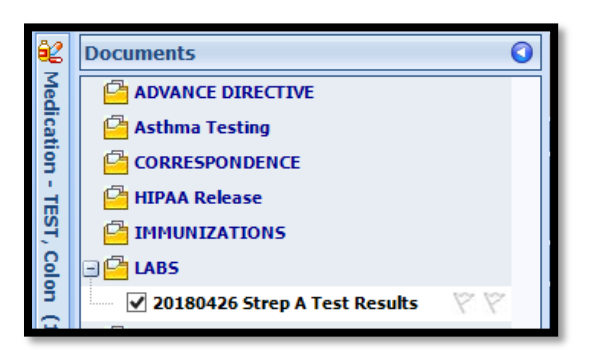

# Quick Guide

#### Adding Value Results to Order

To manually document the test results:

- 1. Navigate to Orders & Results > Orders Tab
- 2. Right-click on the test you would like to add the results to
- 3. Click Add Results
- 4. Enter test results in Value field > Click Save & Close hot button

#### Document Hospice Exclusion

To document exclusion, follow steps below:

- 1. Navigate to History Module > select Health Maintenance category
  - a. Hospice
  - b. Enter Occur Date

| Category                                           | Item | Comments | Smoking Status | Active | Occur Date | Date Entered | Source |
|----------------------------------------------------|------|----------|----------------|--------|------------|--------------|--------|
| Health Maintenance Screening                       |      |          |                |        |            |              |        |
| Hospice Care 01/19/2022 v 1/19/2022 9:21 AM gloEMR |      |          | gloEMR         |        |            |              |        |

# **Incrementing Details**

#### **Occur Dates**

To increment ANY measure using the History Module the Occur Dater MUST be documented using appropriate date based upon Measure Description.

#### Exam Coding

If exam notes (Past Exams) are not coded with Diagnosis Code and CPT code measures will not increment.

#### Measure Specific Codes

The codification shown in this document are examples of qualifying documentation. To see a full list please visit <u>Value</u> <u>Set Authority Center</u>.

## CMS Guidance \*

- Codes to identify sexually active women include codes for: pregnancy, sexually transmitted infections, contraceptives or contraceptive devices, and infertility treatments.
- The denominator exclusion does not apply to patients who qualify for the initial population (IP) based on services other than the pregnancy test alone. These other services include services for sexually transmitted infections, contraceptives or contraceptive devices and infertility treatments. For example, a patient who has both a pregnancy test and a chlamydia diagnosis, either of which would qualify them for the IP, would not be eligible for this denominator exclusion.